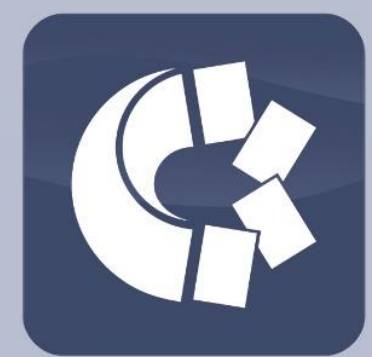

How to log into the Integrated Portal of Capital Market Stakeholders or DDN

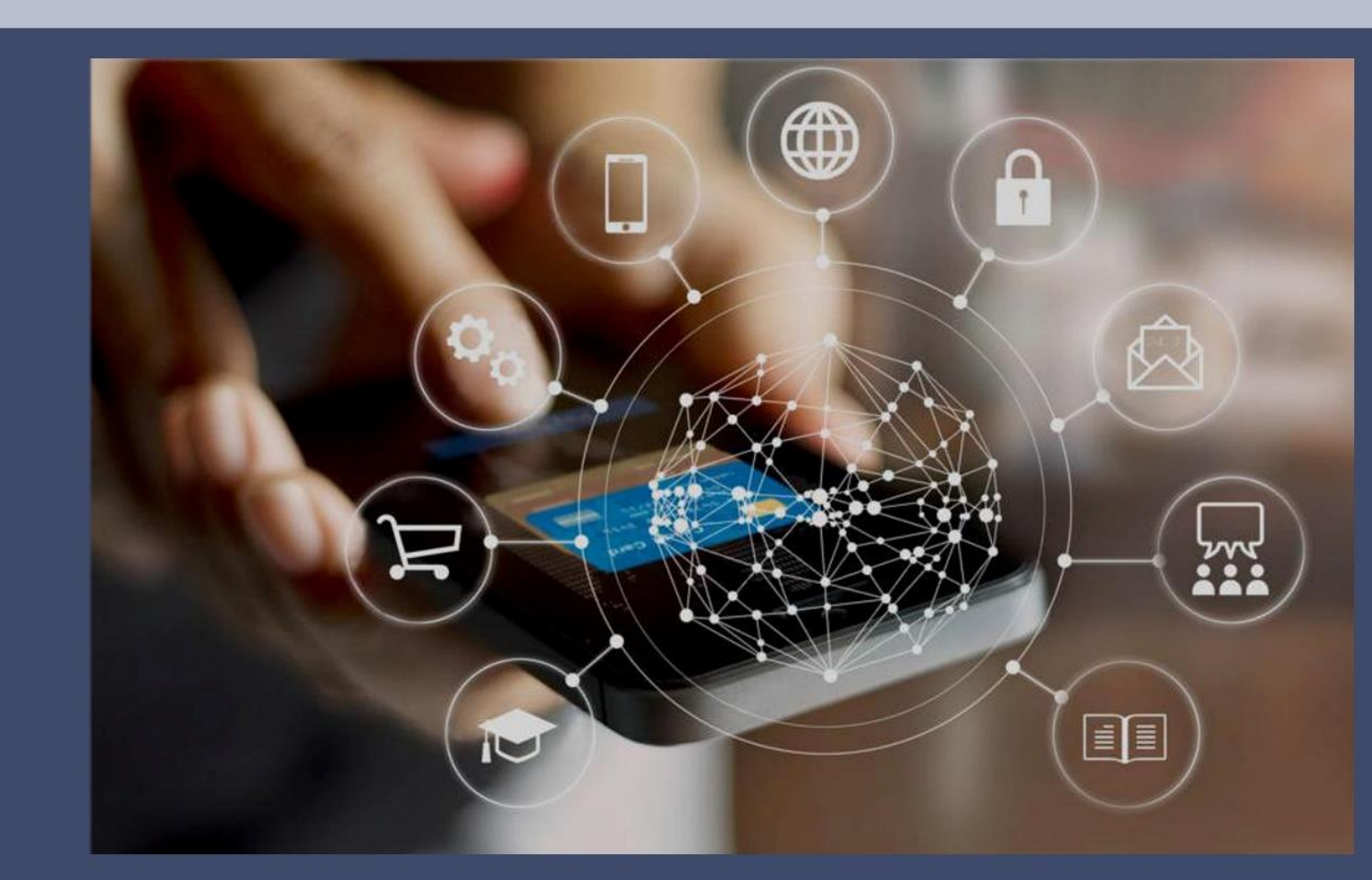

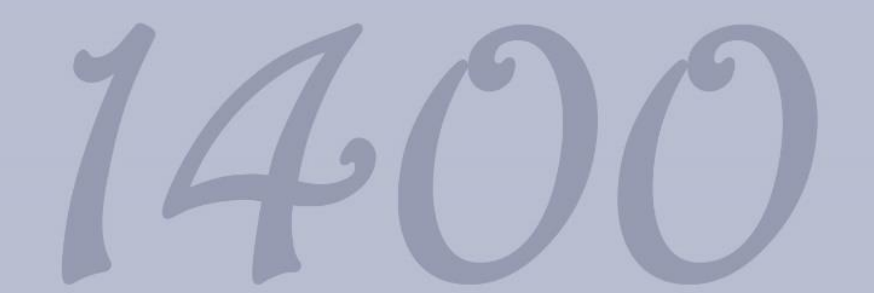

Central Securities Depository of Iran

International Relations Department

- Logging into the Integrated Portal of Capital Market Stakeholders or DDN is possible for those registered shareholders (real/legal) authenticated by CSDI's Comprehensive Information Gathering System (CIGS) through their national ID number, verification code, and their password.
- Depending on your mobile operating system (Android / iOS), download the DDN application from the <u>link</u>.
- ✤ After installation, run the app and enter your national ID number.
- In order to be authenticated by the application, the user is supposed to enter the verification code sent to the phone number already registered in the CIGS system.
- Every user logging into the platform for the first time is obligated to select a password of choice to activate the Identity and Access Management (IAM) service.
- It should be noted that the chosen password by the user is a fixed password, through which the user is supposed to log into the portal every time, therefore, the user must ensure to keep the password securely.
  - Note 1: The password must be at least 8 characters, including uppercase and lowercase letters, numbers, and symbols.
  - Note 2: in case for any reason you forget your IAM password, there is an option of forgot password, below the password and captcha boxes, you can click and enter your national ID number in the displayed box. Now an OTP code is sent to your CIGS-registered phone number. Submit it in the box and choose a new password.